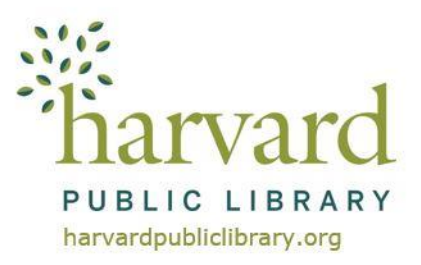

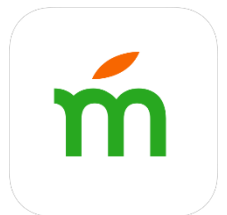

# Mango Languages App **Instructions for** Android, Apple & Kindle Fire Devices

Always wanted to learn a new language? With the Mango Languages Library Edition App and your Harvard Public Library card, you can get free access to over 72 foreign language courses, 19 English courses taught in the user's native language and 36 specialty courses. Download the App and start learning today!

## Create a Mango Languages Account

- 1. Go to www.harvardpubliclibrary.org and click on the Resources & Research.
- 2. Next click on **eLearning.**
- 3. Scroll down until you see the Mango Languages icon and click on it.
- 4. To create a log in profile in the upper right hand corner, click the **Sign Up** button.
- 5. Select the language you would like to start learning. You can try as many languages as you want after you finish creating your profile.

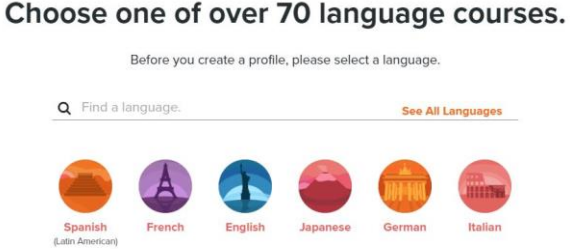

6. Fill in the required information and click the Create Free Profile button. You will then be asked to agree to a Data Consent Form.

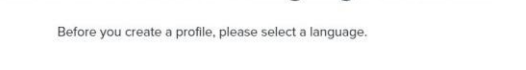

Don't have a profile?

?

Sign Up

| Save your progress with a Mango profile.          |                                     |  |
|---------------------------------------------------|-------------------------------------|--|
| These fields are required to create your profile. |                                     |  |
| Full Name                                         |                                     |  |
| Email Address *                                   |                                     |  |
| Postal Code                                       | Why do we ask for<br>a postal code? |  |
| Card Number *                                     |                                     |  |
| Password *                                        | Ø)                                  |  |
| Confirm Password *                                | Ø                                   |  |

7. After you have created your profile, link it to your Harvard Public Library card.

In the upper right hand corner, hover over your name where it says **Edit your profile**. In the box that appears, click **Settings**.

| Yo  | ur French Progre  | ISS       |
|-----|-------------------|-----------|
| Tin | ne Spent          | 0 minutes |
| Les | sons Completed    | 0         |
| •   | Use Mango Classic |           |
| 6   | Sign Ou           |           |

On the left hand side of the screen find and click on **Organizations**. Then click **Link an Account**.

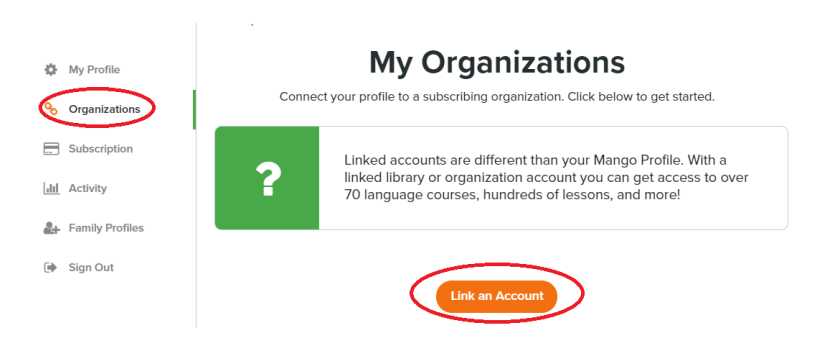

Now search for the Harvard Public Library. Type in Harvard Public Library or 01451. Select Harvard Public Library from the list, and click **Connect**.

Now, enter your library card number. After you have entered your library card number correctly, click the Connect button.

If you have entered your information correctly, you will see the message Your profile is now linked. Continue learning by clicking the Start Using Mango button.

# Download the Mango Languages App

- 1. Go to the App store on your device and download the Mango Languages app.
- 2. Open the app and **Log in** using the credentials you used to create your Mango account.
- 3. The app will open to the course listing page of the language you selected when creating your account. You may start from there, or tap Learn to go back to the Your Languages page.
- 4. To find a new course, tap Add a Language (Apple devices) OR Add More Courses (Android and Kindle devices).
- 5. The languages are organized by **Popular Languages & All Languages.** Tap on the language you are interested in learning.
- 6. You will be taken to a course listing page. Select the language course you would like to take, and get started!
- 7. Mango will automatically bookmark your progress when you close the app.

# **Additional Information**

### Mango Specialty Courses

Don't have a lot of time and want something fun to learn? Checkout the Mango Specialty Courses available in selected Languages.

The Mango Specialty Courses celebrate world cultures and dive into unique interests with short, easy lessons for new learners and seasoned experts alike. Courses including Wine & Cheese (French), St. Patrick's Day (Irish), Slang (Russian), Business (Mandarin), Pirate & Shakespearean English!

# Get Free Access to Mango

Search ZIP Code or Postal Code to find local libraries. schools, or organizations.

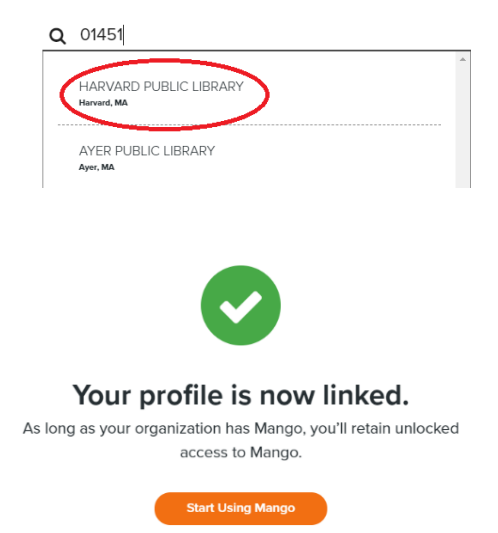

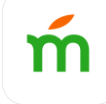

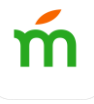

To access the specialty courses, tap on Specialty Courses on the upper right of the Language's Main Course screen.

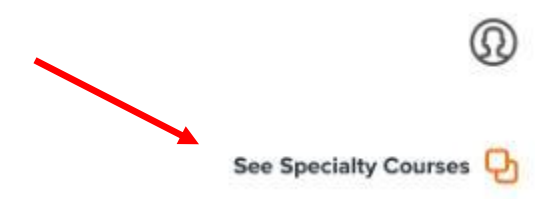

### **Placement Tests**

Note: Placement tests are not available for all languages and they are only available when using Mango in a computer browser.

Placement tests are located at the bottom of the list of Units and Specialty courses. Scroll to the bottom of the list, then click on the text that reads "Not sure where to start? Take our placement test to find out."

On the page that opens, click the "Start" button next to "Placement Test" to begin:

# Questions?

# Ask a Reference Librarian!

Stop by the Harvard Public Library reference desk, email reference@harvardpubliclibrary.org or call us at 978-456-4114.

Mango Password Reset https://learn.mangolanguages.com/passwords/reset

# Mango Support

Connect to Mango support under the profile icon on the top of screen.

0

You may also go to: https://support.mangolanguages.com/hc/en-us

Mango technicians are also available by phone at 877-626-4611 from 9am - 6pm (EST). If you receive Mango's voicemail please leave your name, number, and brief message. You can also contact Mango via email at **support@mangolanguage.com**.